#### REPUBLIK INDONESIA KEMENTERIAN HUKUM DAN HAK ASASI MANUSIA

# SURAT PENCATATAN CIPTAAN

Dalam rangka pelindungan ciptaan di bidang ilmu pengetahuan, seni dan sastra berdasarkan Undang-Undang Nomor 28 Tahun 2014 tentang Hak Cipta, dengan ini menerangkan:

M.Kom., , dkk

Nomor dan tanggal permohonan

: EC00201949208, 5 Agustus 2019

Pencipta Nama

Alamat

Kewarganegaraan

#### Pemegang Hak Cipta

Nama

- Alamat
- Kewarganegaraan

Jenis Ciptaan

Judul Ciptaan

Tanggal dan tempat diumumkan untuk pertama kali di wilayah Indonesia atau di luar wilayah Indonesia

Jangka waktu pelindungan

Nomor pencatatan

Indonesia

dr rer.nat. Endang Darmawan, M.Si., Apt., Dr. Imam Riadi.,

Griya Merapi Asri, Traman, RT.01 RW.01, Sinduharjo, Ngaglik,

Sleman, Yogyakarta, Sleman, Di Yogyakarta, 55581

- dr rer.nat. Endang Darmawan, M.Si., Apt., Dr. Imam Riadi., M.Kom., , dkk
- Griya Merapi Asri, Traman, RT.01 RW.01, Sinduharjo, Ngaglik, Sleman, Yogyakarta , Sleman, 22, 55581
- : Indonesia

:

:

- Program Komputer
- **Our-Pharmacist (O-Pharm)**
- 28 Desember 2018, di Yogyakarta

Berlaku selama 50 (lima puluh) tahun sejak Ciptaan tersebut pertama kali dilakukan Pengumuman.

: 000149127

adalah benar berdasarkan keterangan yang diberikan oleh Pemohon.

Surat Pencatatan Hak Cipta atau produk Hak terkait ini sesuai dengan Pasal 72 Undang-Undang Nomor 28 Tahun 2014 tentang Hak Cipta.

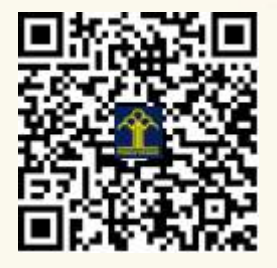

a.n. MENTERI HUKUM DAN HAK ASASI MANUSIA DIREKTUR JENDERAL KEKAYAAN INTELEKTUAL

Dr. Freddy Harris, S.H., LL.M., ACCS. NIP. 196611181994031001

#### LAMPIRAN PENCIPTA

| No | Nama                                        | Alamat                                                                                    |
|----|---------------------------------------------|-------------------------------------------------------------------------------------------|
| 1  | dr rer.nat. Endang Darmawan,<br>M.Si., Apt. | Griya Merapi Asri, Traman, RT.01 RW.01, Sinduharjo, Ngaglik, Sleman, Yogyakarta           |
| 2  | Dr. Imam Riadi., M.Kom.                     | Gamping Lor. RT.05 RW.12 Ambarketawang, Gamping, Sleman, Yogyakarta                       |
| 3  | Zulfiah Idris, S.Farm., Apt.                | Tur. Lappae, RT.03 RW.01, Tottong, Donri-Donri, Soppeng, Sulawesi Selatan                 |
| 4  | Siti Julaicha, S.Farm., Apt.                | Jl. Mugirejo Gg. Manunggal Makmur No.35, Mugirejo, Sungai Pinang,<br>Samarinda            |
| 5  | Meilisa Putri, S.Farm., Apt                 | Jl. Medan-Banda Aceh, Teungku Karing, Meunasah Geumata, Lhoksukon,<br>Aceh Utara, DI Aceh |

#### LAMPIRAN PEMEGANG

| No | Nama                                        | Alamat                                                                                           |
|----|---------------------------------------------|--------------------------------------------------------------------------------------------------|
| 1  | dr rer.nat. Endang Darmawan,<br>M.Si., Apt. | Griya Merapi Asri, Traman, RT.01 RW.01, Sinduharjo, Ngaglik, Sleman, Yogyakarta                  |
| 2  | Dr. Imam Riadi., M.Kom.                     | Gamping Lor. RT.05 RW.12 Ambarketawang, Gamping, Sleman, Yogyakarta                              |
| 3  | Zulfiah Idris, S.Farm., Apt.                | Tur. Lappae, RT.03 RW.01, Tottong, Donri-Donri, Soppeng, Sulawesi Selatan                        |
| 4  | Siti Julaicha, S.Farm., Apt.                | Jl. Mugirejo Gg. Manunggal Makmur No.35, Mugirejo, Sungai Pinang,<br>Samarinda, Kalimantan Timur |
| 5  | Meilisa Putri, S.Farm., Apt                 | Jl. Medan-Banda Aceh, Teungku Karing, Meunasah Geumata, Lhoksukon, Aceh Utara, DI Aceh           |

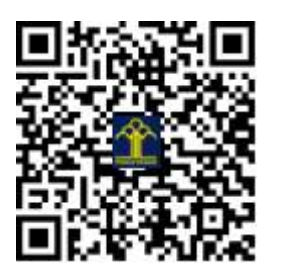

### **2019** UNIVERSITAS AHMAD DAHLAN

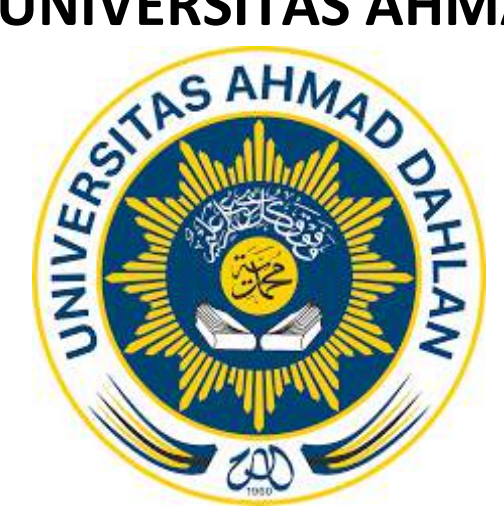

# [MANUAL BOOK APLIKASI MEDICAL REMINDER (MR) (MOBILE)]

#### AWAL APLIKASI

#### 1. APLIKASI MR

Aplikasi MR merupakan aplikasi *reminder* aplikasi *mobile* yang dirancang untuk membantu meningkatkan efisiensi pelayanan kefarmasian dalam peningkatan kepatuhan pasien atay masyarakat terhadap pengobatan. Aplikasi ini dapat diakses dengan menggunakan perangkat *mobile* yang dapat terhubung ke internet.

#### A. Tampilan Antar Muka

Tampilan awal ketika membuka aplikasi MR dapat dilihat pada gambar di bawah ini.

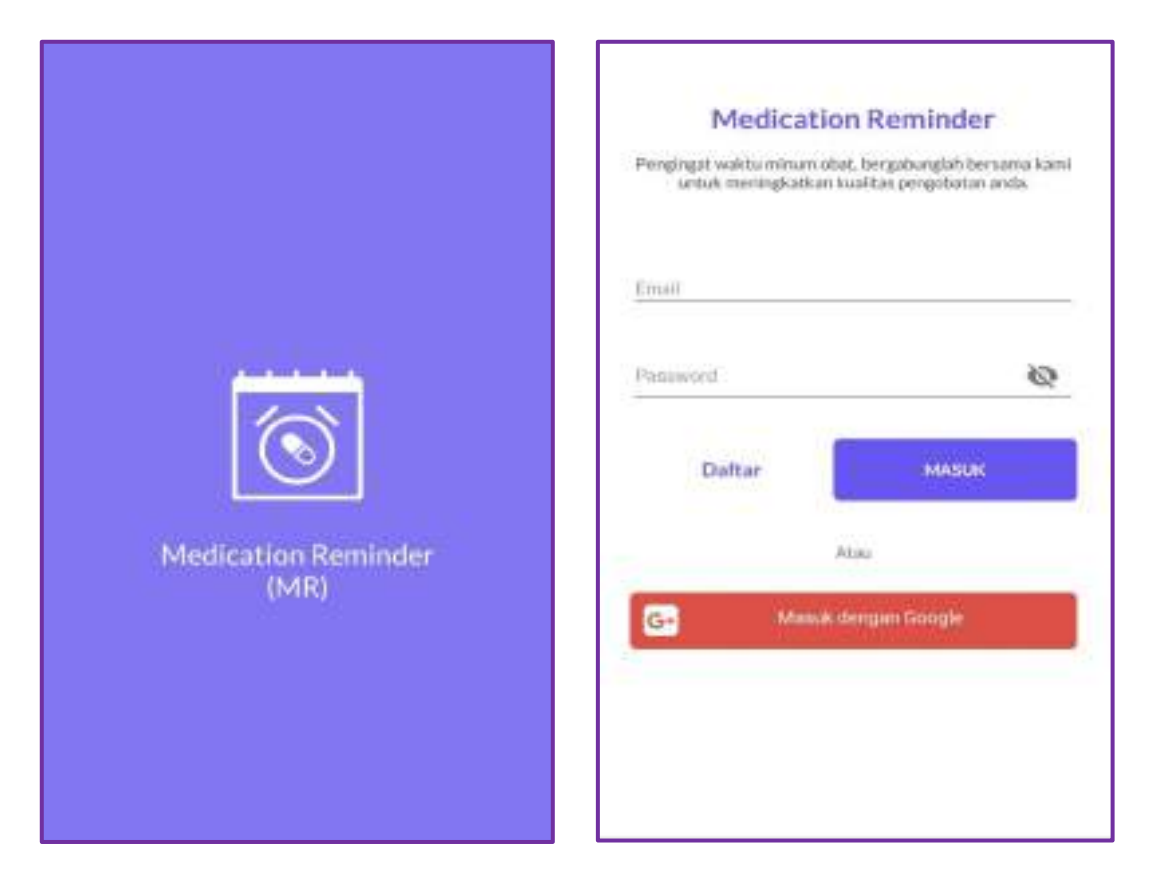

Pada tampilan awal kita bisa melakukan login untuk masuk ke dalam dashboard aplikasi dengan menggunakan akun google yang telah dimiliki atau melakukan pendaftaran **DAFTAR** dengan mengisi Nama Pasien→ Email→ Password→ Jenis Kelamin.

#### B. Dashboard (Halaman Utama)

Ketika sudah melakukan login maka kita akan diarahkan ke halaman dashboard.

| ← Pilih Penyakit 1    | 2 Medication Reminder |
|-----------------------|-----------------------|
| Diabetes Melitus (DM) |                       |
| Hipertensi (HT)       |                       |
| Hiperlipidemia        |                       |
|                       |                       |
|                       |                       |
|                       |                       |
|                       |                       |
|                       |                       |
|                       |                       |
|                       |                       |
| SIMPAN                | 3+                    |

Sebelum masuk ke halaman dashboard, kita harus memilih salah satu penyakit dimana pemilihan penyakit bisa lebih dari satu, serta pengisian jadwal minum obat pengguna.

| NO | FITUR             | KETERANGAN                                |  |  |  |  |  |  |
|----|-------------------|-------------------------------------------|--|--|--|--|--|--|
| 1. | Penyakit          | Memilih salah satu penyakit sesuai dengan |  |  |  |  |  |  |
|    |                   | keadaan pengguna.                         |  |  |  |  |  |  |
| 2. | List menu         | Menampilkan menu aplikasi                 |  |  |  |  |  |  |
| 3. | Jadwal minum obat | Kolom pengisian jadwal minum obat         |  |  |  |  |  |  |

#### C. Fitur Jadwal Minum Obat

Fitur jadwal minum obat merupakan fitur pengisian jadwal minum obat yang diresepkan dokter kemudian disetting oleh pengguna pada aplikasi.

| 🗧 Tambah Obat                        |   |           |                       |
|--------------------------------------|---|-----------|-----------------------|
| Obst                                 |   |           |                       |
| Caklum Channel Blochers (CCH)        |   |           |                       |
| Amiodipin 2 -                        |   |           |                       |
| Manufale 3<br>Amlodipin              |   |           |                       |
| 3.mlah<br>29                         |   | 16        | 16:55                 |
| Dikonsumsi                           |   | Charles - |                       |
| Sebelum Sesudah Sesudah Dengan Makan |   | 11        | 17 12 T               |
| (     15 menit ) 30 menit ) 1 jam    |   | -10       | то <sub>ш</sub> и и   |
| Pengingat                            |   | 9 21<br>m | 9 21 <b>· · · · ·</b> |
| Dosis Per Hari                       |   | 8<br>7    | 8                     |
|                                      |   |           | . 6                   |
| Jam                                  | > | <b>→</b>  | BATAL BATAL           |

Berikut penjelasan beberapa bagian dari fitur jadwal minum obat.

- 1. **Golongan obat** : Bagian yang terlebih dahulu diisi untuk lanjut ke bagian selanjutnya. Bagian ini berisikan penggolongan obat sesuai dengan penyakit yang dipilih.
- 2. **Nama obat** : Bagian pengisian obat yang diresepkan oleh dokter sesuai dengan penggolongannya.
- 3. **Nama lain** : Bagian pengisian nama lain dari obat yang diresepkan seperti nama paten. Bagian ini diisi jika perlu
- 4. Jumlah : Obat yang diresepkan dokter diisi jumlah obat pada bagian ini.
- 5. Dikonsumsi : Pada bagian in, pengisian aturan pakai obat
- 6. **Pengingat** : Bagian pengisian alarm notifikasi aplikasi, dimana pengisian pada bagian **dosis per hari** untuk mengatur **jam** yang akan muncul pada alarm notifikasi pengguna.

#### D. List Menu

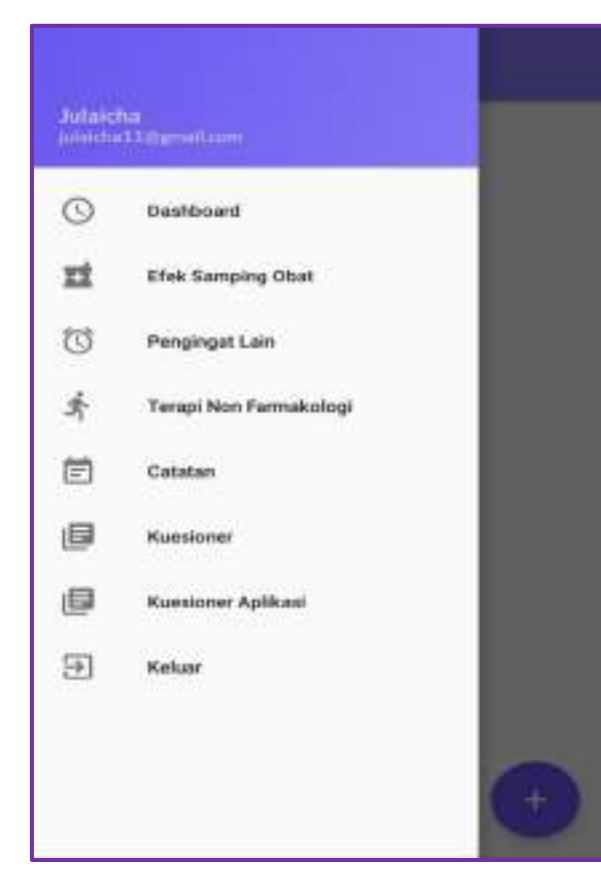

#### 1. Menu Efek Samping Obat

# C Edet Complex Data

#### Penjelasan fungsi

- Efek samping obat : untuk melihat mekanisme kerja obat dan efek samping yang mungkin terjadi pada obat.
- Pengingat lain : alarm notifikasi tambahan seperti janji temu dokter.
- Terapi non farmakologi : pengingat terapi tambahan yang akan menunjang pengobatan
- Catatan : untuk mencatat segala hal yang dianggap perlu seperti kadar gula darah pengguna.
- Keluar

#### 2. Menu Terapi Non Farmakologi

# Consoli Non Farmakologi Penurunan Berat Badan Matsings barat tadas normal dongan perkitaan beleke massi tabah sekitar 18.5-04.9 kg/m2. Dise Penbatasan Konsuma Natrium/Garam Mangarang asugan natrian seperti baak tenutama antak massi 4.0 mg/massi jenuti. Penbatasan Konsumai Natrium/Garam Matsi a too mg/massi jenuti talakan natriang antak tenutama antak massi a tabah sekitar 18.5 on takan tenutama antak massi penang tenua jenuti. Penbatasan Konsumai Natrium/Garam Attivitas Fisik Attivitas fusik seperti kegintan olatinga seroble tenatur atau bargalan kale/ringan dan santa (manana) 30 mentifuan, heroin serian hari talam meninggi. Pembatasan Konsumai Alkohol

Bartasi koosseensi alkoisol s. 2 minaanan/ hari 11 mm. atau 30 mE etsetid viivatnya, 24 meter, 30 meterggar, 3 meterkili pada giria dan n.3 minaman/tari pada weettaji.

#### 3. Menu Pengingat Lain

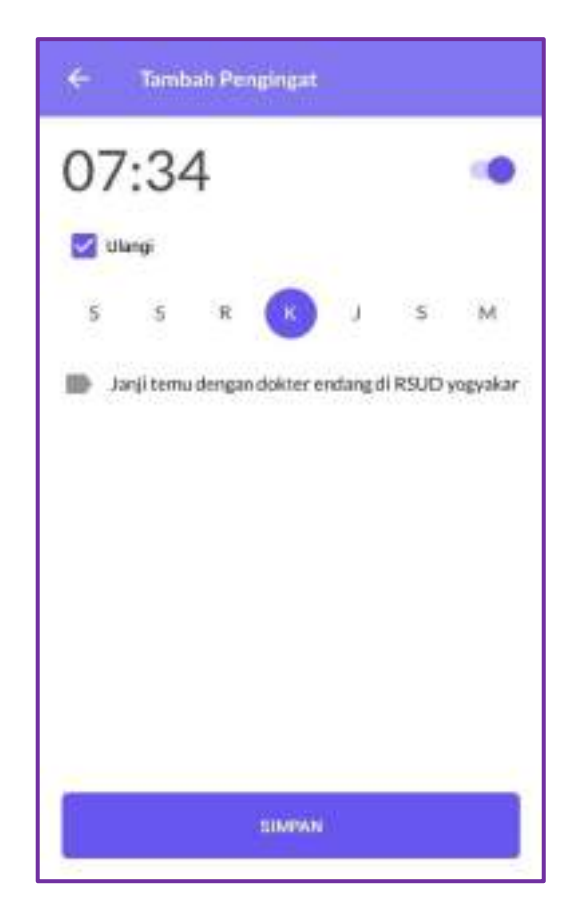

4. Menu catatan

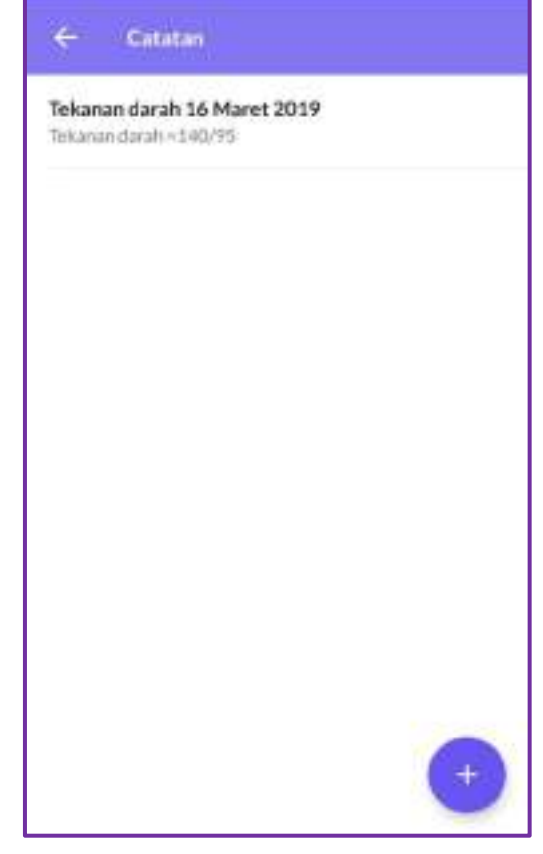

- Masukkan hal yang ingin ditambahkan sebagai pengingat seperti janji temu dokter.
- Atur jam untuk memunculkan alarm notifikasi.
- Beri tanda centang (√) pada kolom ulangi jika ingin mengulangi pada hari yang lainnya.
- Masukkan judul catatan yang ingin dibuat.
- Pada bagian catatan, masukkan hal yang ingin anda tulis.
- Pilih simpan.

#### E. Fitur Notifikasi Alarm

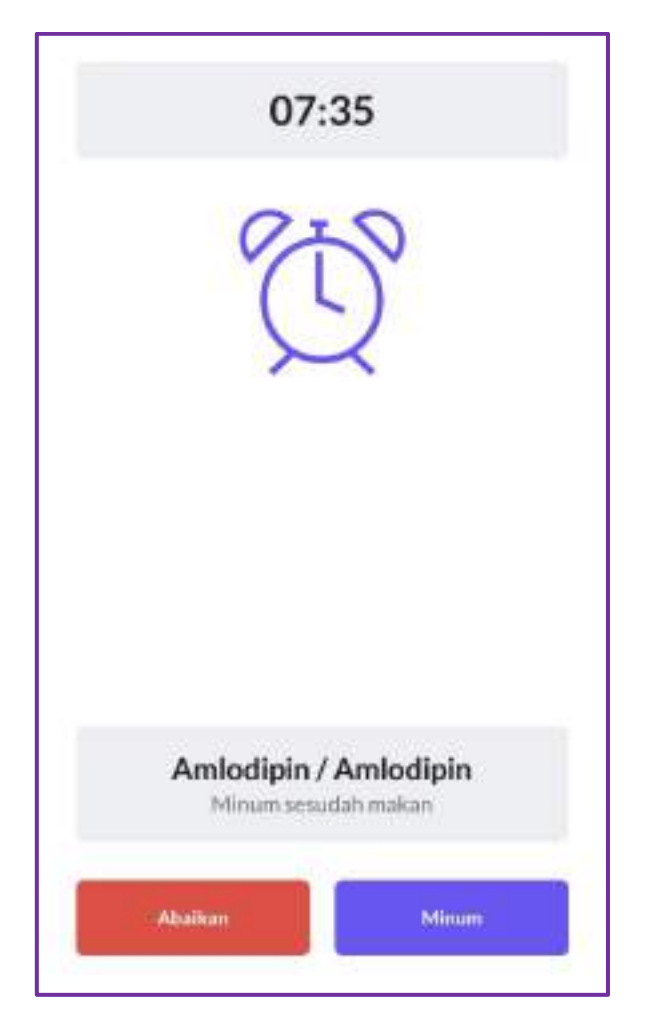

Fitur ini akan muncul sesuai aturan yang telah disetting dan akan berhenti ketika memilih pilihan **Minum** atau **Abaikan** pada notifikasi yang muncul. Pengguna yang bersedia meminum obat sesuai jadwal akan memilih pilihan minum sehingga secara otomatis database obat akan masuk ke website aplikasi.

#### 2. WEBSITE ADMINISTRATOR

Data yang diinput oleh pasien melalui aplikasi MR masuk ke dalam database server administrator yang diakses melalui website administrator.

#### A. Web Browser Mozilla Firefox

Pada saat admin menjalankan aplikasi web browser Mozilla firefos, maka akan ditampilkan gambar seperti di bawah ini.

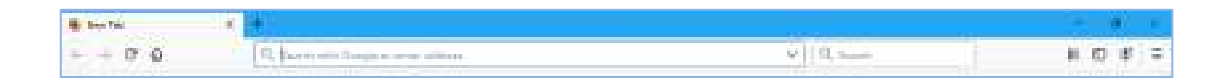

#### B. Alamat App.Apoteker

Ketiklah pada web browser tersebut dengan alamat app.apoteker yaitu <u>https://app.apoteker-reminder.xyz/login</u> seperti pada gambar di bawah ini.

| +                                   |     |
|-------------------------------------|-----|
| 🛈 📓 appaspoteker-reminder.xyz/login | 🝚 🏠 |

#### C. Verifikasi Login Admin

Verifikasi login admin berfungsi untuk melakukan login masuk ke dalam web aplikasi dan user id hanya dimiliki admin.

| Login            | Admin        |
|------------------|--------------|
| sign in to start | your seconom |
| Final            | 0            |
| Pasoword         | -            |
| Remember Me      | Sign in      |

Setelah admin memasukkan email dan password secara benar, maka dapat ditampilkan dashboard dari web seperti gambar di bawah ini.

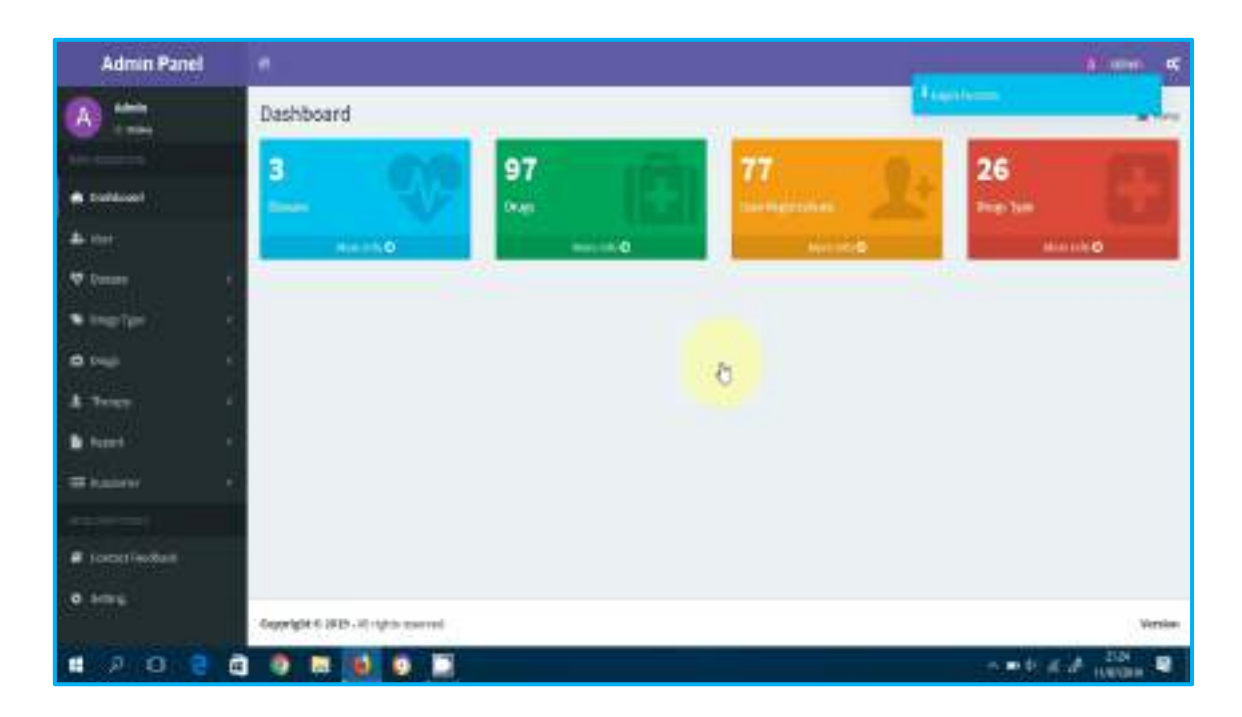

#### **D.** Fitur Disease

Fitur disease terdapat dua bagian yaitu **add new** untuk menambahkan penyakit dan **list data** untuk melihat data penyakit yang telah ditambahkan.

| Admin Panel                                                                                                    |                              |                                         | hime e |
|----------------------------------------------------------------------------------------------------|------------------------------|-----------------------------------------|--------|
| 211<br>20                                                                                                    | Disease                      | Add to deduce                           |        |
| •                                                                                                    |                              | Add new disease Title  Title  Berngelee | 8      |
| A Trease .<br>A trease .<br>All factors .<br>All factors .<br>A trease .<br>A trease . | Cogorigit E 3111 - 8 - 10-10 | The Drawi                               | Vyter  |

- Bagian **tittle** : Pengisian nama penyakit yang akan dimasukkan ke dalam aplikasi MR.
- **Description** : Penjelasan terkait penyakit
- Url : alamat web yang bisa dikunjungi untuk melihat penjelasan lebih detail terkait penyakit tersebut.

#### E. Fitur Drugs Type

Fitur drugs type terdapat dua bagian yaitu **add new** untuk menambahkan golongan obat dan **list data** untuk melihat data penggolongan obat yang telah ditambahkan.

#### 1. Add New

| Admin Panel         |                                |                                                                                                    | A none 🕊 |
|---------------------|--------------------------------|----------------------------------------------------------------------------------------------------|----------|
| 🔕 💳                 | Drugs Type                     | about a d'araptage y                                                                                             | •        |
| · Committee         |                                | Add new type                                                                                                    | 6        |
| 4-100<br>10 January |                                | 34'                                                                                                    |          |
| • Nation -          |                                | Reartplos *                                                                                                    |          |
|                     |                                |                                                                                                    |          |
| <b>6</b> No. 1      |                                | Bases Autorited                                                                                                  |          |
| A Terms 1           |                                |                                                                                                    |          |
| 2                   |                                | and state                                                                                                    |          |
|                     |                                |                                                                                                    |          |
| a Constitution      | Consultation and an an advance | and the second second second second second second second second second second second second second second second | tendan   |

- Tittle : Bagian ini diisi nama penggolongan obat
- Description : Pengisian mekanisme kerja dari golongan obat tersebut
- **Disease** : Jika penyakit lebih dari satu, maka penggolongan obat harus diisi dengan memilih penyakit yang sesuai dengan golongan obat tersebut.

#### 2. List Data

| Admin Panel  | -    |            |                                                                                                    |             |            |      |              |
|--------------|------|------------|----------------------------------------------------------------------------------------------------|-------------|------------|------|--------------|
| (ð)          | Drug | gs Jammer  |                                                                                                    |             |            |      | •            |
| B Dathard    | ¢    | Drugs      |                                                                                                    |             |            |      | Binkines and |
| •            | 1    | face -     | Description                                                                                                    | Rice<br>No. | Тура-      | IDel | Ather        |
| • Ing tax    | 1    | Medicine - | terte no loiseu de ger sereguidan overtetas<br>bernar loade à articlativel, des mentas prom-<br>protoles polese el las setegor menere el articlate<br>génera duati                                                |             | Nyumb      |      | -            |
|              |      | (Menter)   | Otherschematikelers provinsinger og proces preder sokar<br>hennor resekringer til bet og beskringer, reserverkar<br>produkci glukesa skach dir hat dyn hennegdjelser<br>prostivka fokali kathadag beresje maattij |             | Infinitese |      | -            |
|              | 1    | Cipres.    | Oppoles heles a more aparty protect period also be more<br>wards dispersions doe needs and a comparison and tradi-<br>solvtants                                                                                   |             | Interiora  |      |              |
| # Linktromak |      | Clickainie | Disclassiful (subjects obergan sana menangsang sel beta<br>parteo as antak, subjects an interfer partegga menanantan<br>kadar ganteos daratt                                                                      | 1           | Saltariana | S    |              |

#### F. Fitur Drugs

Seperti halnya fitur drugs type, fitur drugs juga memiliki dua bagian di dalamnya.

1. Add New

| Admin Panel                                                                                                    |                         |                      | 18 Abra 14 |                    |
|----------------------------------------------------------------------------------------------------|-------------------------|----------------------|------------|--------------------|
| @ <u></u>                                                                                                    | Drugs and the           | + Salth at lengtings |            | B 2000 - 200 - 441 |
| · Sudana                                                                                                    |                         | Add were byte        |            |                    |
| An elem                                                                                                    |                         | 7Hu*                 |            |                    |
| Witness -                                                                                                    |                         |                      |            |                    |
| Notice from the                                                                                                  |                         | Beschijden *         |            |                    |
| B (ng) =                                                                                                    |                         |                      |            |                    |
| O villes<br>O vertes                                                                                             |                         | Herbury .            |            |                    |
| & Tronge                                                                                                    |                         |                      |            |                    |
| Elforet -                                                                                                    |                         | Elea-                |            |                    |
| Bitester (                                                                                                    |                         |                      |            |                    |
| and a second second second second second second second second second second second second second second second s |                         | նուց՝կթ              |            |                    |
| 10 terms .                                                                                                    |                         | Repetite             | 4          |                    |
|                                                                                                    |                         | New Minute           |            |                    |
| R Denethedest                                                                                                    |                         |                      |            |                    |
| 0 Setting                                                                                                    | Supported to 2009-10-10 | ti speradi.          |            | Ventue             |

- Tittle : Bagian ini diisi nama obat tiap golongan
- Description : Pengisian mekanisme kerja dari obat tiap golongan
- How to use : Aturan pakai obat
- **Effect** : Pengisian efek samping obat yang sering terjadi jika penggunaan obat tersebut
- **Drug type** : Pemilihan golongan obat yang sesuai dengan obat tersebut.

#### 2. List Data

| Admin Panel                 | -    |                      |                                                                                                    |                   |            |       |              |
|-----------------------------|------|----------------------|----------------------------------------------------------------------------------------------------|-------------------|------------|-------|--------------|
| A see                       | Drug | <b>5</b> - 101 (101) |                                                                                                    |                   |            |       | @ Terr - 1-  |
| B TRADUCT                   | ¢    | Oruga<br>ua Asta     |                                                                                                    |                   |            |       | GAMERIA (Bog |
|                             |      | Later .              | factoriphise                                                                                                    | 8100<br>10<br>804 | Trp=       | riter | a.1644       |
| Cation                      | 1    | Notion .             | Notion of balance of any of engine recent grap balance methods<br>have on markin choose that work, n'an remarkan parameter<br>perchistar graders of heat retrings a recence of an hader<br>grapman choose |                   | Three a    |       |              |
| A particular<br>A Theorem 1 | 1    | distant              | rithmetaniahaikoga neuroogaang procesi penilike takan<br>hormori imulia pada selfasta parkeona, menerankan<br>produkti gileboo kusik di kusi kan meningkekan<br>senatuktar kusik bahastap hormori maalin  |                   | Léstin     |       | -            |
| B have                      | 1    | (Tayloffer           | Capitalia balanza menengang protos positian salam internet<br>incode di polanza, dari nongi umbar perghana anti-tagliti<br>anti tagli                                                                     |                   | 1.dealizes |       |              |
| e postestas                 |      | Exactly              | Elislanda kelerja dargan zen menepang ad laita<br>pederan ertik rejkpanar inaderativigar menantikan<br>bahr jalman darit                                                                                  | 1                 | Librations |       |              |

#### **G.** Fitur Therapy

Fitur therapy merupakan fitur terapi tambahan untuk pengguna aplikasi yang akan menunjang pengobatannya. Notifikasi fitur ini akan muncul pada pagi hari sebelum pasien melakukan aktifitasnya.

#### 1. Add New

| Admin Panel                               |                                       | k 🖛 🗧         |
|-------------------------------------------|---------------------------------------|---------------|
| 1!                                        | Non pharmacological therapy solves    | A new Year of |
| A father<br>A ter<br>V father<br>A factor | Add new therapy                       | ð             |
| Teap     C Attrac     O annail     Seat   | Batter<br>Administration (NC)         |               |
| B Setterverlage.                          | Dageright C2013. vil rights assessed. | iteriae       |

- Title : Bagian ini diisi dengan nama pengobatan tambahan pengguna
- **Content** : Pengisian terapi apa saja yang akan menjadi penunjang pengobatan
- **Disease** : Pemilihan penyakit, dimana terapi tambahan tiap penyakit berbeda.

#### 2. List Data

| Admin Panel |                                                                                                    | A                  |
|-------------|----------------------------------------------------------------------------------------------------|--------------------|
| 🔕 🚞         | Non pharmacological therapy sales                                                                                                    | d here - Trans     |
|             | Therapy<br>Land Therapy                                                                                                    | <b>Bigeneticay</b> |
| Winner 1    | E Second The Control                                                                                                    | Action             |
| • signal (  | Evidence     Merican     Merican        | -                  |
| A free -    | Distance Text Security Control of the Security Description of the Security Description of the Security Descript |                    |
|             | an a Net in a Net 9                                                                                                    |                    |
| I have      |                                                                                                    |                    |

#### H. Fitur Report

Notifikasi jadwal minum obat pengguna yang telah di*seeting* pada aplikasi MR akan muncul sesuai aturan. Pengguna yang bersedia meminum obat sesuai jadwal akan memilih pilihan minum sehingga secara otomatis *database* obat akan masuk ke *website* aplikasi dan secara otomatis jumlah obat pasien akan berkurang

#### 1. List Data

| Admin Panel       |                     | (k) Alexa 🛋  |
|-------------------|---------------------|--------------|
| (A)               | Report Same         | a feet inter |
|                   |                     |              |
| 6 Deltared        | Users<br>idition    | -            |
| - <b>b</b> -100   | - Marco             | 110-12       |
| • Deine           | E Rate              | Ge wood      |
| 144-44-5          | III Apo Il havatata | privet       |
|                   | E Geratat           | potent       |
| a Ingr            | 10 Technes          | poet         |
| A Deep            | (2) most            | potent       |
| a nove -          | 1 totog betan       | patient      |
|                   | Arg Sto Nyaw        | putient      |
| Q-112.842         | B Articles          | putent       |
| H faster 1        | B tangen            | polent:      |
|                   | E exercises         | potent .     |
| # Contact Verdand | D Shutteyat         | pullent      |

#### 2. Calender

| Admin Panel                   |                   |       |                   |                  |                                    |                |                         |              |                                                                      |
|-------------------------------|-------------------|-------|-------------------|------------------|------------------------------------|----------------|-------------------------|--------------|----------------------------------------------------------------------|
| A                             | Calendar converse | ÷     |                   |                  |                                    |                |                         |              |                                                                      |
|                               | A Agentila        |       | د >               | toing            | F                                  | ebruary        | 2019                    | 5            | 1818 (1844 (126)                                                     |
| # webud                       | A                 |       |                   |                  |                                    |                |                         |              |                                                                      |
| An inc.                       | 1 Notes Dist      | anith | 27                | 100              | 29                                 | 20             | 71                      | PH I         | 7                                                                    |
| ( <del>T</del> anini )        | 1. realistant     | 58    | 1.550             |                  | 1                                  | 1              | 125                     | ÷            | <u>.</u>                                                             |
| <ul> <li>Traje Syn</li> </ul> |                   |       | 3                 | 4                | 2                                  | 6              | 1.1                     | 8            | 9                                                                    |
| 0 Inco                        |                   |       |                   |                  |                                    |                | ten City tent           | and Colorado | teres A Charles II. Anno<br>A Charles II. Anno<br>A Charles II. Anno |
| A theory                      |                   |       |                   |                  |                                    |                | 1112                    | 1            | TABLE STREET, SQL                                                    |
| in layor.                     |                   |       | 10                | and Color manual | 12 III Marriel av                  | AND ADDRESS    | LA NON HALF             | 15           | 11                                                                   |
| O'Carrolati                   |                   |       | All a rest of the |                  | and IIII process<br>And Alignments | Aug 1110 - and | teast Billing Institute |              |                                                                      |
|                               |                   |       | 17                | 18               | 19                                 | 20             | 21                      | 22           | 22                                                                   |
| di nanoni                     |                   |       |                   |                  |                                    |                |                         |              |                                                                      |
|                               |                   |       | .24               | 25               | 26                                 | 2.5            | 28                      | 3            | 2                                                                    |
| # comittedat                  |                   |       |                   |                  |                                    |                |                         |              |                                                                      |

#### I. Kuesioner

| Admin Panel                              | - 250                                                                                                    |             |                        |        |         |               |  |
|------------------------------------------|----------------------------------------------------------------------------------------------------|-------------|------------------------|--------|---------|---------------|--|
| And                                      | Kuesioner antraa                                                                                                    |             |                        |        |         | A See. Survey |  |
|                                          | - Kurshman                                                                                                    |             | _                      |        |         |               |  |
| B Defined                                | UNAl Reserve                                                                                                    |             |                        | •      |         |               |  |
| <ul> <li>Der</li> <li>Der</li> </ul>     | 1 Tat-                                                                                                    | Description | Bress                  | Satur  | Type    | Arthe         |  |
| <ul> <li>A state of the state</li> </ul> | Registed for the stream of an operation of a stream of a stream                             | 3           | balaras mitras<br>genț | NACINI | MM      | attere        |  |
| 0. hep                                   | ILEENSORTENTIAEPENETARIAN PONALE EMERES HELPETERS 2048                                                                                                    | 3           | Bable Millio<br>(24)   | hidhe  | before  | Series -      |  |
| A roop                                   | The statistical execution from the section states in the reserves with the section of the section of the sectio                          | 2           | Bables Nelton<br>(DAL  | hatte  | arbas   | -             |  |
| E testor                                 | EXCLUSION TO SHALL PROVIDE WAS A SHALL TO BE 2100 MAG<br>TO ADDRESS OF THE SHALL PROVIDE WAS A SHALL TO BE 2100 MAG                                                                                                    | 3           | Slabeles Heime<br>Inve | NOTH   | ane.    | NTOP          |  |
| D Keel-ee                                |                                                                                                    | s           | Baladas Neitas<br>(DM) | 14035  | Jahri . | atter.        |  |
| Crimerica                                | <ul> <li>полокатотокателна на на прави на подата на подата на под<br/>Подата на подата на пода<br/>Подата на подата на подата на подата на подата на подата на подата на подата на подата на подата на подата на по<br/>Подата на подата на подата на подата на подата на подата на подата на подата на подата на подата на подата на подата на подата на подата на подата на подата на подата на подата на подата на подата на подата на подата на подата на подата на подата на<br/>Подата на подата на подата на подата на подата на подата на подата на подата на подата на подата на подата на под<br/>Подата на подата на подата на подата на подата на подата на подата на подата на подата на подата на подата на подата на подата на подата на подата на подата на подата на подата на под</li></ul> | 6           | Dabdas Heltas<br>(24)  | athe   | star.   |               |  |

- ✓ Pilih Add Kuesioner untuk memasukkan data kuesioner yang secara otomatis akan masuk ke dalam aplikasi MR
- ✓ Setelah itu mengisi tampilan yang akan muncul seperti berikut :

| Admin Panel       | -                |                     | A                  |
|-------------------|------------------|---------------------|--------------------|
| A 11              | Kuisioner antana | chatte di la sume   | d here - her - off |
| @ national        |                  | Address             |                    |
| de tan            |                  | 736-                |                    |
| V Danie           | 10               | 1                   |                    |
| Se temp tipe      | ÷.               | Brungelow'          |                    |
| 0 ine             | 1                |                     |                    |
| & Term            | 81               | une type            |                    |
| h Perri           | 1                | Outwine Reina KMO + |                    |
| B telow           |                  | Section Doors       |                    |
| abberren (        |                  |                     |                    |
| 🖉 Centen Textback |                  |                     |                    |
| O lating          |                  | 1 - Diana           |                    |

- Title : Bagian pertama yang diisi dengan nama judul kuesioner
- Description : Pengisian pertanyaan-pertanyaan kuesioner
- User type : Pemilihan penyakit
- Add more choice  $\rightarrow$  Choice : Pengisian multi choice pada kuesioner

| Admin Pane      | 1998            |                        |   |     |                      | 🔥 erre 🛋        |
|-----------------|-----------------|------------------------|---|-----|----------------------|-----------------|
| A Anth<br>total | Kuesioner and a |                        |   |     |                      | 🔒 Kort i Kasiwa |
|                 |                 | Ruesioner Dela Pasien  |   |     |                      |                 |
| E Selfreid      |                 | Name                   |   | 10  | Agus Tiri tamedartir |                 |
| de ter          |                 | 254                    |   | t), | 4                    |                 |
| · Ø Diner       |                 | Teddlan                |   | Ť.  | 545                  |                 |
|                 |                 | Bicagal Polyakit       |   | Ť   | DM.                  |                 |
| a publika       |                 | hotes                  |   | a)  | Reperontmenta        |                 |
| 0 Papi          |                 | Degrococativi          |   | ÷.  | p#                   |                 |
| & here          |                 | 85/18                  |   | ÷.  | db kg/1xtruly        |                 |
| teres           |                 | Rwayot Along Halishon  | 4 | Ť.  | Tidoli ado           |                 |
| B failers       |                 | Reverse Amp Door       |   | 1   | Tatak sch            |                 |
|                 |                 | Chat thing Disordurtal |   | ±13 | Scorran              |                 |
|                 |                 |                        |   |     |                      |                 |

berikut tampilan data kuesioner yang telah diisi pengguna pada aplikasi MR

| Admin Panel        | -    |                                                                                                    |                                              | <b>* *</b> |
|--------------------|------|----------------------------------------------------------------------------------------------------|----------------------------------------------|------------|
| A test             |      | of a second                                                                                                | - Komma                                      |            |
|                    |      | Jamobon Raeskawar                                                                                          |                                              |            |
| · Indoced          |      | L. KURSCHER TERTONO PERSPERSI PA                                                                           | SERVICES HELT UP THE 2 THE TWO PENDERFORMS   |            |
| A 10-              |      | <ul> <li>A MA</li> <li>&gt; A MA</li> <li>&gt; 1.7544</li> <li>&gt; 1.7544</li> <li>&gt; 1.7544</li> </ul> | a verd name analogaan nedilooga ee fina oo a |            |
| V Dese             |      | + Selarage participations at                                                                               | nda manan olasi amlak mangomot pila danili   |            |
| 🗣 Singi (ge        |      | o a Bargat Pending<br>In A. Funding                                                                        |                                              |            |
| <b>8</b> Pie       | 14 C | tric Repiritage<br>e. d. Todal Parring                                                                     |                                              |            |
| 1 theory           | 10   | 6-e. Sanger Tidsk Ponts                                                                                    | •                                            |            |
| B Report           | 27   | <ul> <li>Apulat perpetit dolara m</li></ul>                                                                | nafrayna beçinyet inu il yahnı şımuşoyana    |            |
| E lance            | 8    | <ul> <li>F. Sviga</li> <li>C. Rigo-Raga</li> <li>A. Total Solution</li> <li>A. Total Solution</li> </ul>   |                                              |            |
|                    |      | + huddstätter ymgaaleg p                                                                                   | er<br>Anne aller mengenskeller gab dank with |            |
| # Contact Feedback |      | <ul> <li>a. Misser-obst settid<br/>V. S. Servicinasa</li> </ul>                                            | ideter secra textur                          |            |
| • stra             |      | D is Ruang Atria<br>0.0. Sector Dirución<br>1.0. Margurang mikar                                           | un Hente;                                    |            |